Comfort-Cire Sentury.

# Installation and Operation Manual 7602-444 Communicating Service Tool

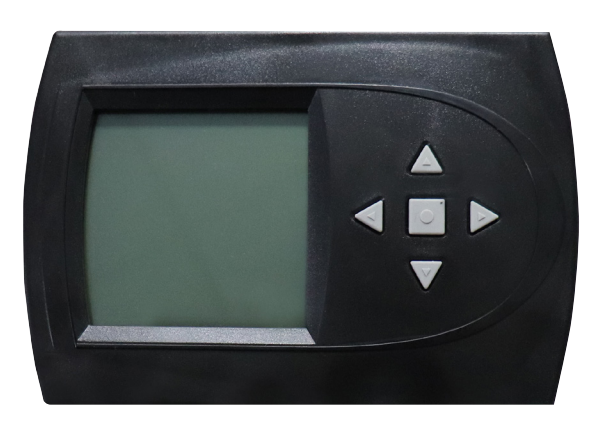

## **Table of Contents**

| Connection3           | Multi-Unit Configuration | 7 |
|-----------------------|--------------------------|---|
| Menu Structure        | Service Mode             | 8 |
| System Configuration4 | Manual Operation         | 8 |
| Airflow Selection     | Control Diagnosis        | 8 |
| Option Selection      | Dipswitch Configuration  | 9 |
| Unit Configuration    | Fault History            | 9 |
| Pump Configuration    | Clear Fault History1     | 1 |
| Valve Configuration6  | Revision History12       | 2 |

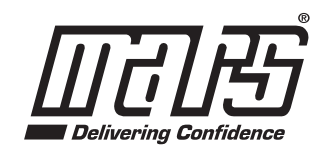

www.marsdelivers.com

| Equivalent Model Numbers       |     |
|--------------------------------|-----|
| Heat Controller Climate Master |     |
| HE-Series                      | TZ  |
| HZ-Series                      | TE  |
| HZS-Series                     | TES |
| HB-Series 0.5-5T               | тс  |
| HB-Series 7-25T                | TL  |
| HKV-Series                     | TL  |
| HRC-Series                     | TRC |

## **1.0 Connection**

Comfort-Aire/Century Communicating Service Tool 7602-444 allows install and service technicians to configure and diagnose Comfort-Aire/Century Digital Communicating Units without installing a digital communicating thermostat.

Using the Service Tool, a technician can ELECTRONICALLY:

1. Configure items like: airflow, heat pump options and configuration, pump or modulating valve operation, unit family, unit size, etc.

AND

2. Diagnose the unit by operating it manually, performing control diagnostics, viewing dip switch configurations, or by viewing fault history and operating conditions when a fault occurred.

The Service Tool connects to the DXM2 board with a 4-Wire Connector as shown below:

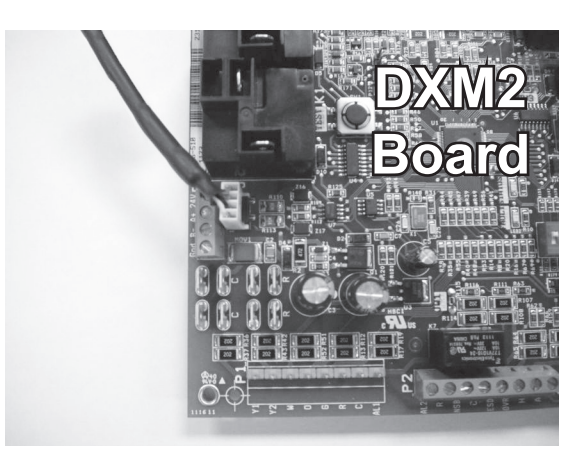

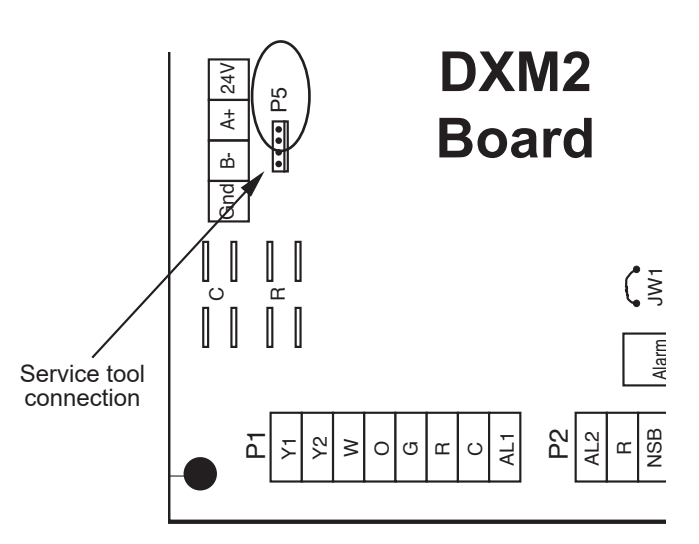

## □ WARNING! □

WARNING! Connecting wire harness while unit is powered on or connecting backward may damage service tool.

## 2.0 Menu Structure

### Menu Structure

System Configuration Airflow Selection Option Selection Unit Configuration Pump Configuration Valve Configuration Service Mode Manual Operation Control Diagnostics Dipswitch Configuration Fault History Clear Fault History

## 3.0 System Configuration

Use the System Configuration option on the start-up screen to adjust critical equipment settings.

The System Configuration information will be automatically obtained from each communicating control in the system.

Note 1: The Airflow Selection menu (section 3.1) will not be present if the connected communicating control system has no blower.

**Note 2:** The Pump Configuration menu (section 3.4) will not be present if the connected communicating control is configured for No Loop Configuration (OTHER).

**Note 3:** The Valve Configuration menu (section 3.5) will not be present if the connected communicating control is configured for No Loop Configuration (OTHER).

#### 3.1 AIRFLOW SELECTION

Adjust the airflow settings for each system operating mode using the up/down arrow buttons. Press the center button to select each item.

- Airflow Settings (defaults stored in control) valid range: obtained from control (in 25 CFM increments)
- Blower Off Delay (default 60 seconds) valid range: 0 to 255 seconds (in 5 second increments)

NOTE 1: The Airflow Settings will only be present if the connected communicating control is configured for ECM blower.

NOTE 2: If multiple units are connected to one thermostat, refer to section 3.6 for unit selection.

## SERVICE TOOL MENU SYSTEM CONFIG SERVICE MODE ACDU03 or 7602-444 1.00 SELECT OPTION ▲ ▼ Start-up Screen

SYSTEM CONFIGURATION AIRFLOW SELECTION OPTION SELECTION UNIT CONFIG PUMP CONFIGURATION SELECT OPTION

System Configuration Menu

#### 3.2 OPTION SELECTION

This option allows the configuration of heat pump options to be modified.

Adjust the Option settings using the up/down arrow buttons. Press the center button to select each item.

- Motorized Valve (defaults stored in control) valid range: Off, On "On" delays compressor start until the valve is fully open.
- Compressor ASCD (Anti-Short Cycle Delay (default stored in control) – valid range: 5 to 8 (in 1 minute increments)

NOTE 1: The Compressor Anti-Short Cycle Delay setting provides equipment protection by forcing the compressor to wait a few minutes before restarting.

NOTE 2: If multiple units are connected to one thermostat, refer to section 3.6 for unit selection.

**NOTE:** "Motorized Valve" used here refers to a two-position motorized water valve, not to be confused with the modulating motorized water valve found in the LOOP CONFIG.

#### 3.3 UNIT CONFIGURATION

Adjust the Unit Configuration settings including Heat Pump Family, Heat Pump Size, Blower Type, and Loop Configuration using the up/down arrow buttons. Press the center button to select each item.

- Heat Pump Family (default stored in control) valid range: TE, TY, TES, TEP, TRT, TSM, TSL
- Heat Pump Size (default stored in control) valid range: depends on Heat Pump Family setting
- Blower Type (default stored in control) valid range: NO BLOWER, 2-SPD PSC, COM ECM-V, 1-SPD PSC, 2-SPD CTM, PWM ECM, VFD
- Loop Config (default stored in control) valid range: Other, VS PUMP, MOD VALVE

Airflow, pump and valves can be configured from 'System Configuration' screen.

Select 'VS PUMP PARALLEL' when applying an internal variable speed flow controller with other flow controllers on a single loop in parallel.

NOTE: Refer to section 3.6.3 for multi-unit configuration instructions.

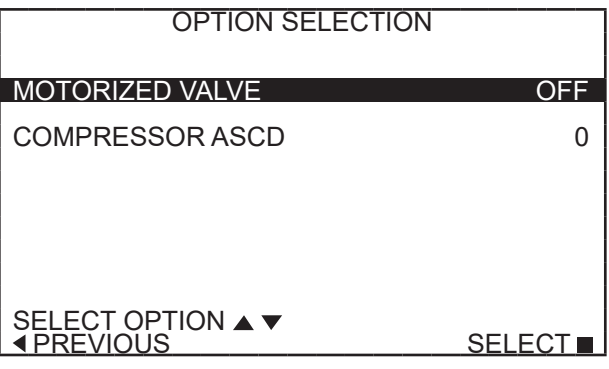

**Option Selection Menu** 

| UNIT CONFIGURATION              |         |
|---------------------------------|---------|
| CURRENT CONFIG                  | TE026   |
| HEAT PUMP FAMILY                | TE      |
| HEAT PUMP SIZE                  | 026     |
| BLOWER TYPE                     | ECM     |
| LOOP CONFIG                     | VS PUMP |
| SELECT OPTION ▲ ▼<br>◀ PREVIOUS | SAVE    |

**Unit Configuration Menu** 

| Equivalent Model Numbers |                       |  |
|--------------------------|-----------------------|--|
| Heat Controller          | <b>Climate Master</b> |  |
| HE-Series                | TZ                    |  |
| HZ-Series                | TE                    |  |
| HZS-Series               | TES                   |  |
| HB-Series 0.5-5T         | TC                    |  |
| HB-Series 7-25T          | TL                    |  |
| HKV-Series               | TL                    |  |
| HRC-Series               | TRC                   |  |

ण्यस्त

#### 3.4 PUMP CONFIGURATION

vFlow<sup>™</sup> vs internal flow control pump can be controlled either through temperature differential (Delta T) or can be set to specific speed (fixed; % of full speed for each heat and cool stage).

Can be configured for either single pumping or parallel pumping.

Configure temperature differentials at the thermostat for vFlow<sup>TM</sup> units with an internal flow control pump.

Adjust the Pump Configuration settings using the up/down arrow buttons. Press the center button to select each item.

- Heating Delta T (default stored in control)
  - valid range: 4 to 12°F (in 1°F increments)
- Cooling Delta T (default stored in control) valid range: 9 to 20°F (in 1°F increments)

Maximum Heat LWT (valid range based on specific model; refer to model IOM). Minimum Cool LWT (valid range based on specific model; refer to model IOM).

**NOTE:** Refer to section 3.6.3 for multi-unit configuration instructions.

To control vs pump by fixed speed, select 'Pump Control', press  $\blacksquare$ , use down arrow to select 'Fixed', and press  $\blacksquare$  to save.

Default stored in control. Valid range: 15% - 90% (in 1% increments)

| Heating Stage 1 | Cooling Stage 1 |
|-----------------|-----------------|
| Heating Stage 2 | Cooling Stage 2 |

If Pump Configuration is set to 'VS PUMP PARALLEL', valid range changes to 50-90% (in 1% increments).

#### 3.5 VALVE CONFIGURATION

Configure temperature differentials at the thermostat for vFlow<sup>™</sup> units with a motorized modulating valve.

Adjust the Valve Configuration settings using the up/down arrow buttons. Press the center button to select each item.

- Heating Delta T (default stored in control) valid range: 4 to 12°F (in 1°F increments)
- Cooling Delta T (default stored in control) valid range: 9 to 20°F (in 1°F increments)

NOTE 1: Minimum and Maximum degree values are shown only when the control is configured with the appropriate values.

NOTE 2: Refer to section 3.6.3 for multi-unit configuration instructions.

#### 3.5.1 MODULATING VALVE OFF POSITION

For certain commercial multi-unit applications, the modulating valve can be kept slightly open by choosing values 3.3-4.0.

| VARIABLE SPD INTERNAL |
|-----------------------|
| PUMP CONFIGURATION    |

| LOOP OPTION                          | PARALLEL     |
|--------------------------------------|--------------|
| PUMP CONTROL                         | DELTA T      |
| HEATING DELTA T<br>COOLING DELTA T   | 7 F<br>10 F  |
| MAXIMUM HEAT LWT<br>MINIMUM COOL LWT | 80 F<br>40 F |
| ■ PREVIOUS                           | SELECT       |

| VARIABLE SPD INTERNAL<br>PUMP CONFIGURATION |            |
|---------------------------------------------|------------|
| LOOP OPTION                                 | SINGLE     |
| PUMP CONTROL                                | FIXED      |
| HEATING STAGE 1<br>COOLING STAGE 2          | 60%<br>75% |
| COOLING STAGE 1<br>COOLING STAGE 2          | 50%<br>70% |
|                                             | SELECT     |

| MODULATING VALVE<br>CONFIGURATION    |              |
|--------------------------------------|--------------|
| OFF POSITION                         | 0.0          |
| VALVE CONTROL DELTA T                |              |
| HEATING DELTA T<br>COOLING DELTA T   | 7 F<br>10 F  |
| MAXIMUM HEAT LWT<br>MINIMUM COOL LWT | 80 F<br>40 F |
|                                      | SELECT       |

#### 3.6 MULTI-UNIT CONFIGURATION

If multiple units are connected to one 7602-457 thermostat upon unit start-up, the thermostat will automatically register the serial numbers of all units connected to it.

NOTE: Multiple units may be connected directly to the 7602-457 thermostat or connected to one another in series, as shown by the figure below.

#### 3.6.1 MULTI-UNIT AIRFLOW SELECTION

In section 3.1, when an installer selects "Airflow Selection" from the System Configuration menu, the installer may choose the unit to configure by the last 4 digits of its serial number from the following screen.

#### 3.6.2 MULTI-UNIT OPTION SELECTION

In section 3.2, when an installer selects "Option Selection" from the System Configuration menu, the installer may choose the unit to configure by the last 4 digits of its serial number from the following screen.

#### 3.6.3 Multi-Unit, Unit, Pump, & Valve Configuration

To configure Unit, Pump, and Valve options in sections 3.3-3.5, the thermostat must be connected to only one unit at a time.

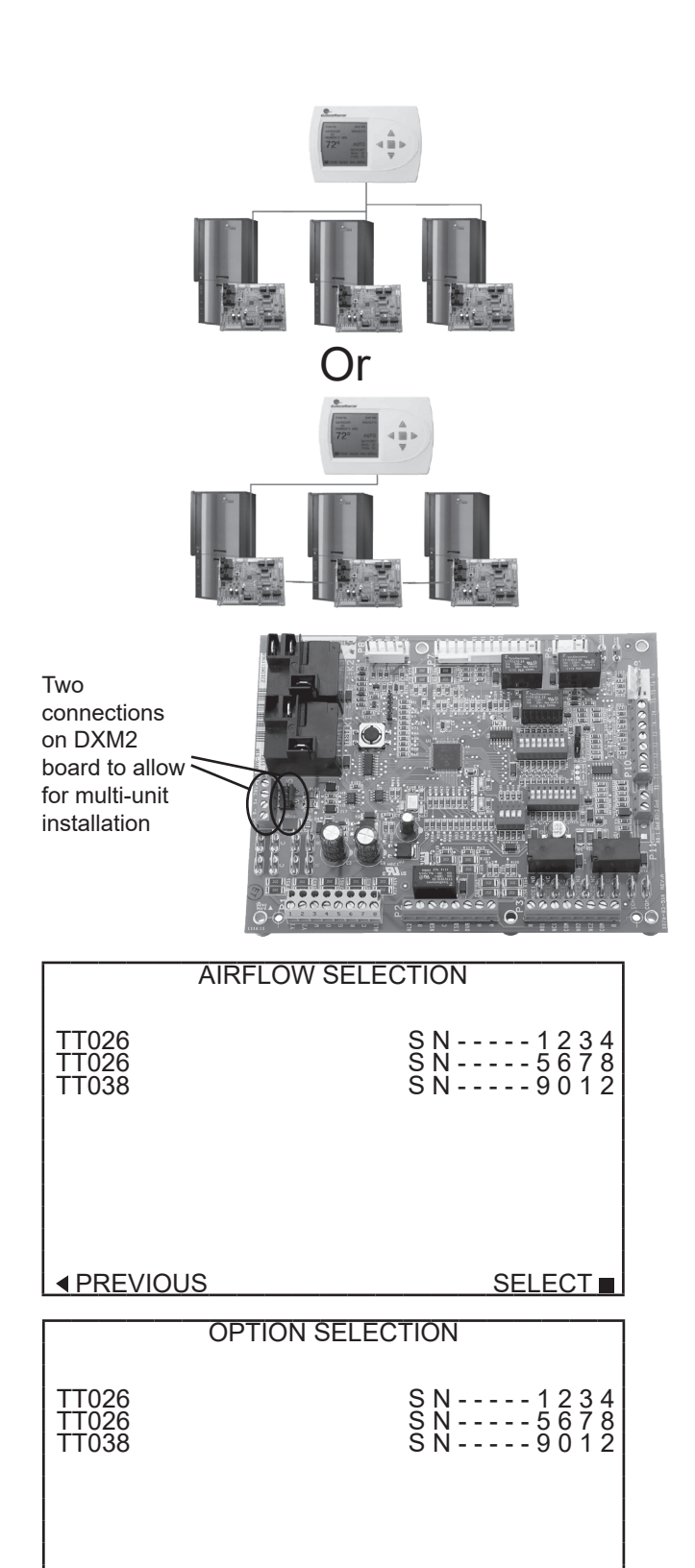

PREVIOUS
 SELECT
■

## 4.0 Service Mode

#### 4.1 MANUAL OPERATION

Manual Operation mode allows service personnel to manually command operation for any of the thermostat outputs, blower speed, as well as pump speed or valve position to help troubleshoot specific components.

**NOTE 1**: The ECM Airflow adjustment will not be present if the connected communicating control (DXM2) is not configured for ECM (section 3.1).

**NOTE 2**: The Pump Speed adjustment will not be present if the connected communicating control (DXM2) is not configured for Pump (section 3.4).

**NOTE 3**: The Valve Position adjustment will not be present if the connected communicating control (DXM2) is configured for Valve (section 3.5).

#### 4.2 CONTROL DIAGNOSTICS

Control Diagnostics mode allows service personnel to view the status of all physical inputs, switches and temperature sensor readings, as well as the operational status of the heat pump at the thermostat.

Navigate between diagnostic screens using the left/right arrow buttons.

**NOTE**: The Pump Status will not be present if the connected communicating control (DXM2) is not configured for Pump (section 3.4).

| SERVICE MODE                    |               |
|---------------------------------|---------------|
| MANUAL OPERATION                |               |
| CONTROL DIAGNOSTICS             |               |
| DIPSWITCH CONFIG                |               |
| FAULT HISTORY                   |               |
| CLEAR FAULT HISTORY             |               |
| SELECT OPTION ▲ ▼<br>▲ PREVIOUS | SELECT        |
| MANUAL OPERATING MODE           |               |
| Y1 COMM OUTPUT                  | OFF           |
|                                 | OFF  <br>OFF  |
|                                 | OFF           |
|                                 | OFF           |
| ECM AIRFLOW                     | 0%            |
| TEST MODE                       | OFF           |
| SELECT OPTION ▲ ▼<br>▲ PREVIOUS |               |
| CONTROL DIAGNOSTICS             |               |
|                                 |               |
|                                 | ON<br>OFF     |
|                                 | OFF           |
|                                 | ON OFFI       |
|                                 | OFF           |
| OVR INPUT                       | OFF           |
|                                 | NEXT►         |
| CONTROL STATUS<br>TEMPERATURES  |               |
| LT1 TEMP                        | 38.1          |
| LIZ IEMP<br>COMP. DISCHARGE     | 79.9<br>157.7 |
| HOT_WATER_EWT<br>  LEAVING AIR  | 121.5<br>75.1 |
| LEAVING WATER                   | 73.3<br>78.5  |
| CONTROL VOLTAGE                 | 26.4          |
| ECM TARGET CFM                  | 800<br>N/A    |
|                                 | NEXŤ►         |
| PUMP OPERATION                  |               |
| PUMP SPEED                      | 60%           |
| PUMP WATTS                      | 140           |
| FLOW RATE GPM                   | 7.4           |
|                                 |               |
|                                 |               |
|                                 |               |

#### 4.3 DIPSWITCH CONFIGURATION

Dipswitch Configuration mode allows the service personnel to view the status of all dipswitch settings for the connected communicating control (DXM2/AXM) at the thermostat.

Navigate between configuration screens using the left/right arrow buttons.

**NOTE**: The unit control dipswitch settings cannot be changed from the thermostat or configuration/diagnostics tool.

#### 4.4 FAULT HISTORY

Fault History mode displays the five most recent stored fault codes for the connected communicating control (DXM2).

Navigate between control fault codes using the up/down arrow buttons. Press the center button to view more information about the highlighted fault code.

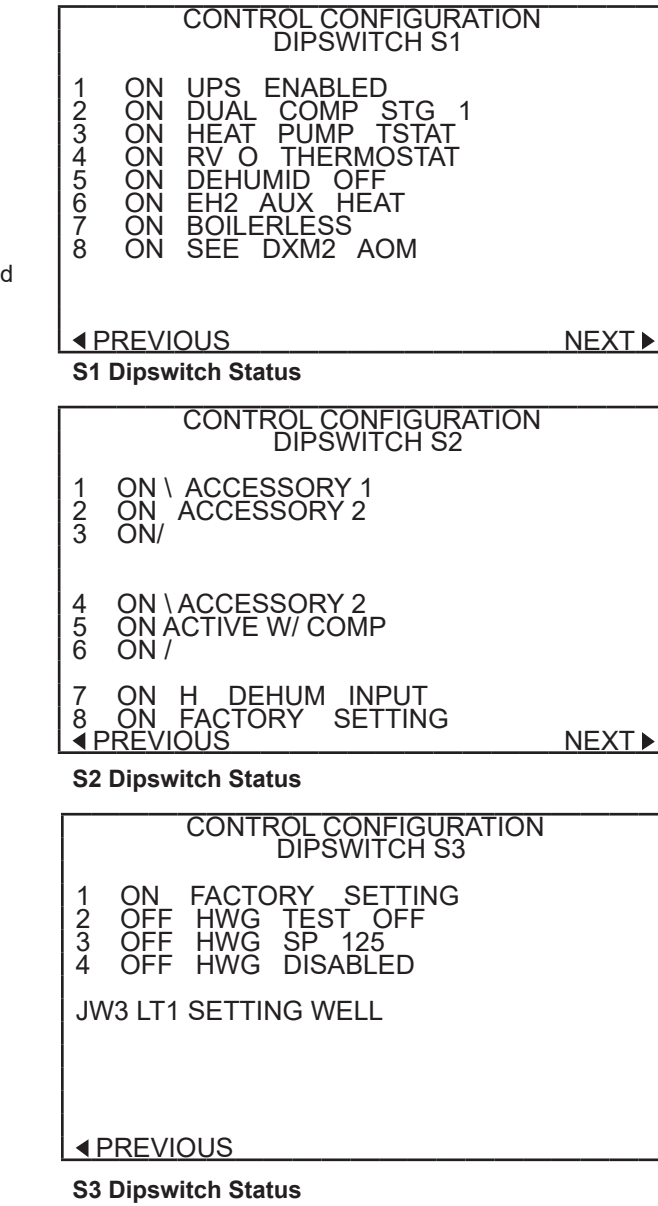

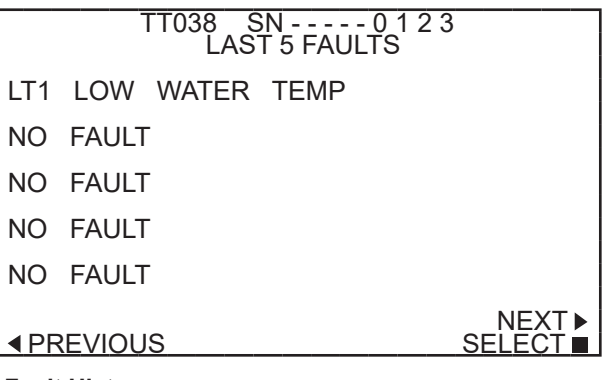

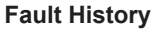

|                               |                                                                                                    | FAULT CONDITION MENU                                                  |                      |
|-------------------------------|----------------------------------------------------------------------------------------------------|-----------------------------------------------------------------------|----------------------|
| 4.4.0                         | Fault Conditions Menu                                                                                           | LT1_LOW_WATER_TEMP<br>HEAT_1_11:11 AM_11/14                           |                      |
|                               |                                                                                                    | FAULT TEMP CONDITIONS                                                 |                      |
|                               |                                                                                                    | FAULT FLOW CONDITIONS                                                 |                      |
|                               |                                                                                                    | FAULT I/O CONDITIONS                                                  |                      |
|                               |                                                                                                    | FAULT CONFIG COND                                                     |                      |
|                               |                                                                                                    | FAULT POSSIBLE CAUSES<br>◀ PREVIOUS SELEC                             |                      |
|                               |                                                                                                    | FAULT TEMPERATURE CONDITIONS                                          |                      |
| 4.4.1                         | 4.4.1 Temperature Conditions                                                                                    | HEAT 1 11:11 AM 11/14                                                 |                      |
|                               | recorded at the time the fault occurred                                                                         | LT1 TEMP<br>LT2 TEMP                                                  | 28.1<br>97.3         |
|                               |                                                                                                    | HOT WATER EWT 1<br>COMP DISCHARGE 1                                   | 21.5                 |
|                               |                                                                                                    | LEAVING AIR<br>LEAVING WATER<br>ENTERING WATER                        | 92.7<br>34.9<br>42.1 |
|                               |                                                                                                    |                                                                       | 26.4                 |
|                               |                                                                                                    |                                                                       |                      |
| 4.4.2                         | Flow Conditions                                                                                                 | LT1 LOW WATER TEMP<br>HEAT 1 11:11 AM 11/14                           |                      |
|                               | Displays detailed blower and pump speed / valve posi-<br>tion readings that were recorded at the time the fault | ECM TARGET CFM                                                        | 800                  |
|                               | occurred.                                                                                                    | ECM BLOWER RPM                                                        | 550                  |
|                               |                                                                                                    | FLOW RATE GPM                                                         | 6.5                  |
|                               |                                                                                                    | PUMP SPEED                                                            | 60%                  |
|                               |                                                                                                    | PUMP WATTS                                                            | 140                  |
|                               |                                                                                                    | LOOP CONFIG VS PO<br>▲ PREVIOUS SING                                  | JMP<br><u>GLE</u>    |
|                               |                                                                                                    | FAULT FLOW CONDITIONS                                                 |                      |
|                               |                                                                                                    | LT1_LOW_WATER_TEMP<br>HEAT_111:11 AM11/14                             |                      |
|                               |                                                                                                    | ECM TARGET CFM                                                        | 800                  |
|                               |                                                                                                    | ECM BLOWER RPM                                                        | 550                  |
|                               |                                                                                                    | VALVE POSITION 10                                                     | V0.C                 |
|                               |                                                                                                    | LOOP CONFIG MOD VA                                                    | LVE<br>POS           |
| 4.4.3 Input/Qutput Conditions | Input/Output Conditions                                                                                         | FAULT I / O CONDITIONS<br>LT1 LOW WATER TEMP<br>HEAT 1 11:11 AM 11/14 |                      |
|                               | Displays the status of all physical and communicated inputs, switches, and control outputs that were re-        | TSTAT SAFETY OUTPT                                                    |                      |
|                               | corded at the time the fault occurred.                                                                          | Y1 Y1 LUC CC<br>Y2 Y2 CO RV<br>W W ACC1                               |                      |
|                               |                                                                                                    | O O OUTPT ACC2<br>G G FAN AL1                                         |                      |
|                               |                                                                                                    | H H HWG EH1<br>OVR DH PUMP EH2                                        |                      |
|                               |                                                                                                    |                                                                       |                      |

#### 4.4.3 Configuration Conditions

Displays the status of all dipswitch settings that were recorded at the time the fault occurred.

Displays possible causes as to why the fault occurred

#### FAULT CONFG CONDITIONS LT1 LOW WATER HEAT 1 11:11 AM TEMP 11/14 S2 **S**3 1 2 3 4 5 6 7 8 8 ₽ R ٥N ON 1 ŎΝ 1 23456 2 3 4 $\cap \mathsf{N}$ OFF OFF LT1 LT2 WELL WELL 8 ON POSSIBLE FAULT CAUSES LOW WATER COIL TEMP LOW WATER TEMP - HTG LOW WATER FLOW - HTG LOW REFRIG CHARGE - HTG **INCORRECT LT1 SETTING** BAD LT1 THERMISTOR

## 4.5 CLEAR FAULT HISTORY

4.4.4 Possible Causes

Clear Fault History will clear all fault codes stored in the thermostat as well as the fault history in any connected communicating controls (DXM2/AXM).

Due to ongoing product improvements, specifications and dimensions are subject to change and correction without notice or incurring obligations. Determining the application and suitability for use of any product is the responsibility of the installer. Additionally, the installer is responsible for verifying dimensional data on the actual product prior to beginning any installation preparations.

Incentive and rebate programs have precise requirements as to product performance and certification. All products meet applicable regulations in effect on date of manufacture; however, certifications are not necessarily granted for the life of a product. Therefore, it is the responsibility of the applicant to determine whether a specific model qualifies for these incentive/rebate programs.

omfort-Cine Sentury

1900 Wellworth Ave., Jackson, MI 49203 • Ph. 517-787-2100 • www.marsdelivers.com

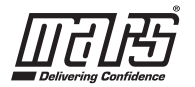